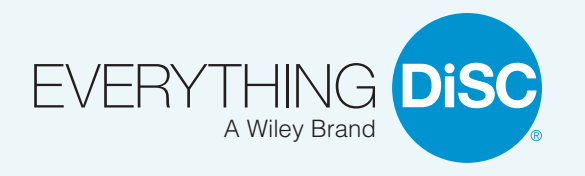

## How to add MyEverythingDiSC to your mobile device

2

Keep MyEverythingDiSC at your fingertips by adding it to the home screen on your mobile device. Put DiSC<sup>®</sup> learning into daily practice—even when you're on the go!

## For iPhone users:

Navigate to MyEverythingDiSC.com. Tap the Share button at the bottom of your screen (center icon with the arrow and square). You'll see two rows of options. In the second row, tap "Add to Home Screen."

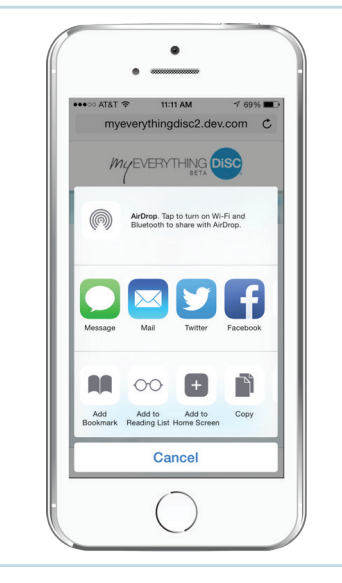

Rename the title of the icon or keep it as is. Tap "Add" in the right hand corner.

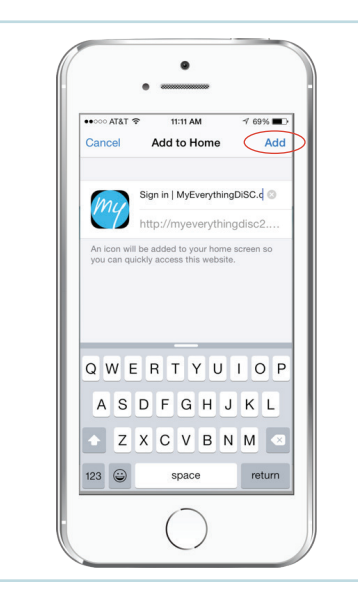

**That's it!** You can now easily access MyEverythingDiSC just like the rest of your apps!

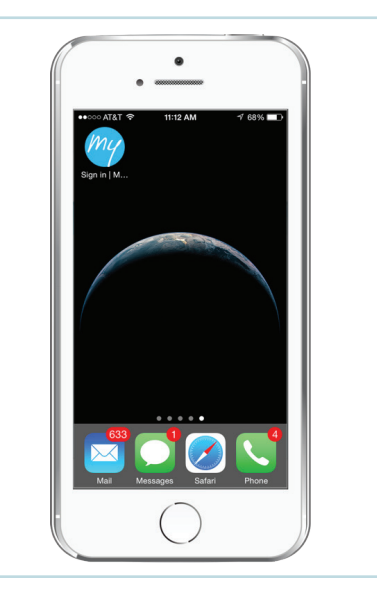

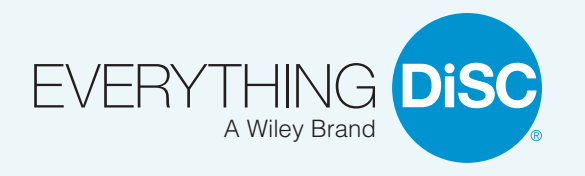

## How to add MyEverythingDiSC to your mobile device

Keep MyEverythingDiSC at your fingertips by adding it to the home screen on your mobile device. Put DiSC<sup>®</sup> learning into daily practice—even when you're on the go!

## For Android users:

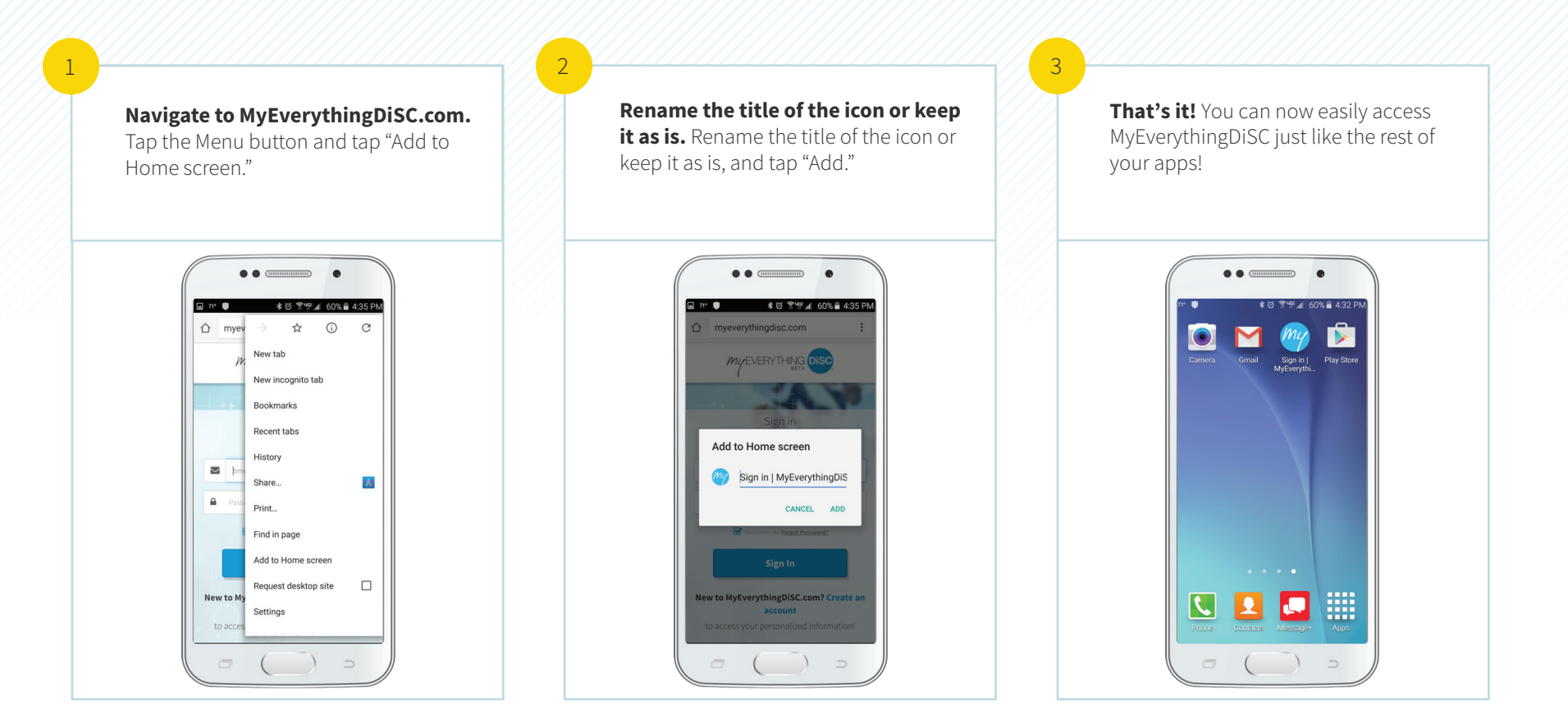